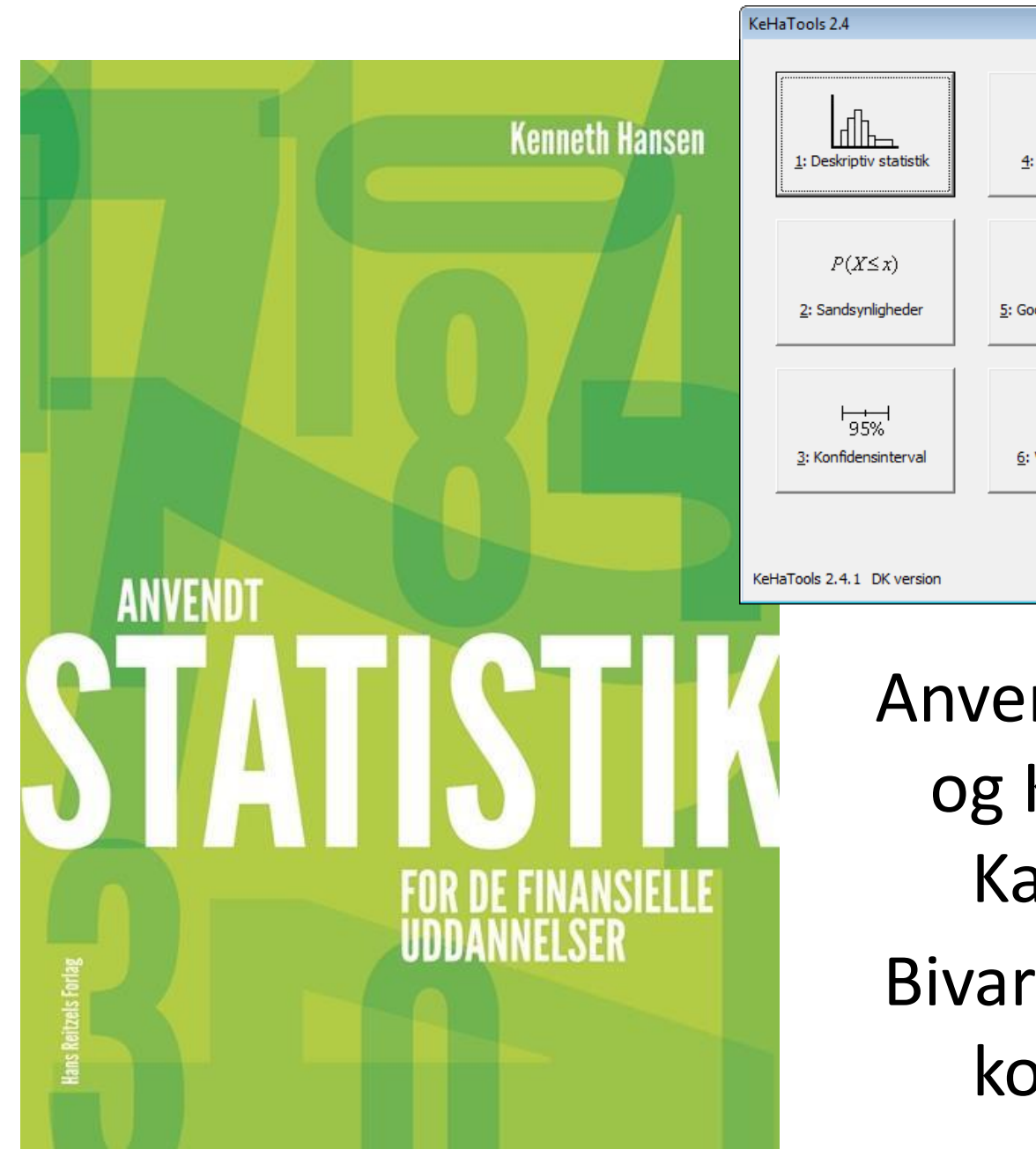

 HaTools 2.4

  $\mu$   $\sigma$ 
 $\mu$   $\sigma$ 
 $p \lambda$ 
 $\underline{f}$ : Deskriptiv statistik

  $\mu$   $\sigma$ 
 $\underline{f}$ : Alypotesetest

  $\mathcal{F}(X \le x)$ 
 $\underline{f}$ : Stratificeret stikprøve

  $\mathcal{F}(X \le x)$ 
 $\underline{f}$ : Goodness-of-fit test

  $\underline{f}$ : Uneær regression

  $\underline{f}$ : Stratificeret stikprøve

  $\underline{f}$ : Stratificeret stikprøve

  $\underline{f}$ : Goodness-of-fit test

  $\underline{f}$ : Uneær regression

  $\underline{f}$ : Variansanalyse

  $\underline{f}$ : Diverse

 eHaTools 2.4.1 DK version

Anvendt Statistik og KeHaTools Kapitel 12: Bivariate data og korrelation

# Oversigt

- Eksempel 12.1
- Eksempel 12.2
- Kapitel 13.3

spredningsdiagram, korrelation korrelationsanalyse

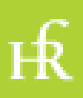

## Eksempel 12.1 - I

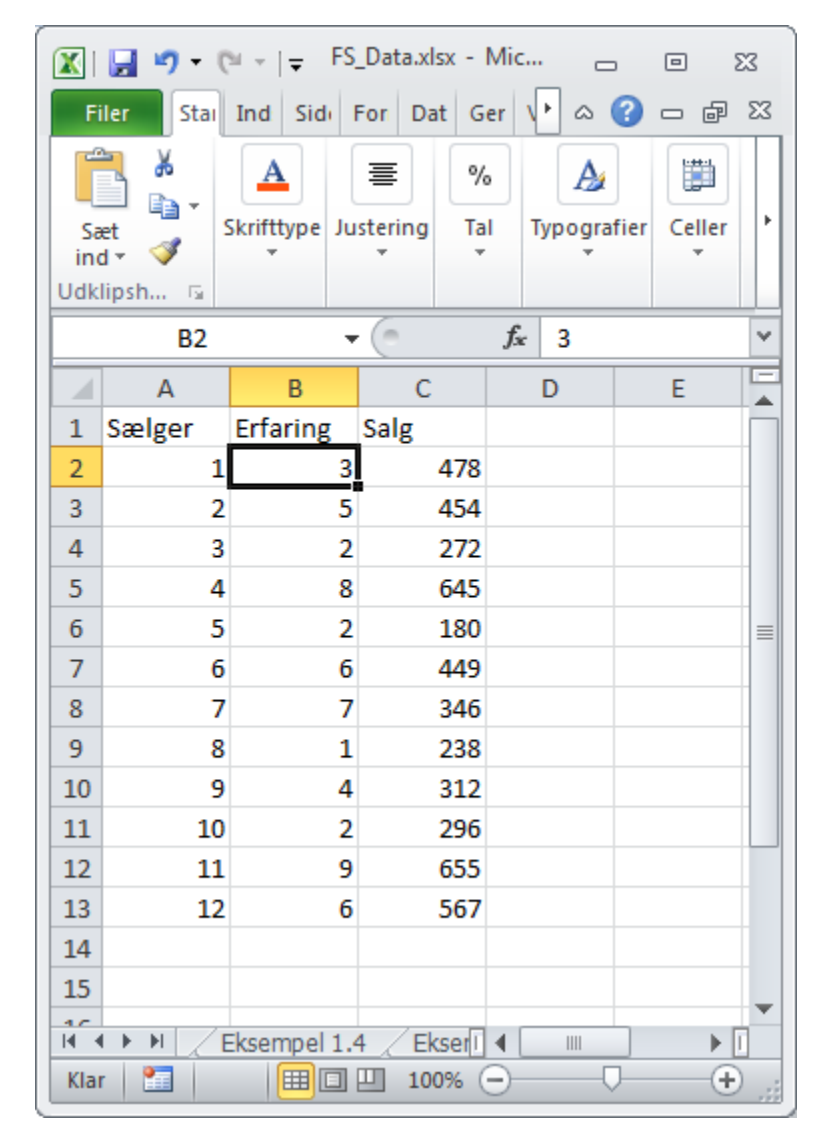

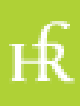

## Eksempel 12.1 - II

|      | 🚽 🤊 - (     | ⊻ -   -    |                                 |                       |                      |           | FS_Da                                            | ta.xlsx - N                              | licrosoft Exc       | el                    |                          |       |          |                                    | _                         |             |
|------|-------------|------------|---------------------------------|-----------------------|----------------------|-----------|--------------------------------------------------|------------------------------------------|---------------------|-----------------------|--------------------------|-------|----------|------------------------------------|---------------------------|-------------|
| Fi   | ler Sta     | rtside 🛛 1 | Indsæt Si                       | delayout              | Formler              | Data      | Gennemse                                         | Vis                                      | Udvikler            | Tilføjelse            | esprogrammer             |       |          |                                    | ۵ (?)                     | - 6 - 23    |
| Pivo | ttabel Tabe | Billede    | Multimedie-<br>klip<br>Illustra | Figurer<br>The SmartA | ▼<br>rt<br>pillede ▼ | Søjle     | Streg +<br>Cirkel +<br>Lig. søjle +<br>Diagramme | Område +<br>Punktdiag<br>Andre dia<br>er | gram •<br>grammer • | Minidia-<br>grammer * | Udsnitsværktøj<br>Filter | Kæder | Tekstbok | s Sidehoved<br>og sidefod<br>Tekst | - <b>4</b> -<br>≥ -<br>SI | Ω<br>mboler |
|      | B2          |            | • (=                            | <i>f</i> * 3          |                      |           |                                                  |                                          |                     |                       |                          |       |          |                                    |                           | *           |
|      | Α           | В          | С                               | D                     | E                    | F         | G                                                | Н                                        | 1                   | J                     | К                        | L     | М        | Ν                                  | 0                         | P 📥         |
| 1    | Sælger      | Erfaring   | Salg                            |                       |                      |           |                                                  |                                          |                     |                       |                          |       |          |                                    |                           |             |
| 2    | 1           | 3          | 4/8                             |                       |                      |           |                                                  |                                          |                     |                       |                          |       |          |                                    |                           |             |
| 4    | 2           | 2          | 2 272                           |                       |                      |           |                                                  |                                          |                     |                       |                          |       |          |                                    |                           |             |
| 5    | 4           | - 8        | 8 645                           |                       |                      |           |                                                  |                                          |                     |                       |                          |       |          |                                    |                           |             |
| 6    | 5           | 2          | 2 180                           |                       |                      |           |                                                  |                                          |                     |                       |                          |       |          |                                    |                           | =           |
| 7    | 6           | e          | 5 449                           |                       |                      |           |                                                  |                                          |                     |                       |                          |       |          |                                    |                           |             |
| 8    | 7           | 7          | 7 346                           |                       |                      |           |                                                  |                                          |                     |                       |                          |       |          |                                    |                           |             |
| 9    | 8           | 1          | 1 238                           |                       |                      |           |                                                  |                                          |                     |                       |                          |       |          |                                    |                           |             |
| 10   | 9           | 4          | 4 312                           |                       |                      |           |                                                  |                                          |                     |                       |                          |       |          |                                    |                           |             |
| 11   | 10          | 2          | 2 296                           |                       |                      |           |                                                  |                                          |                     |                       |                          |       |          |                                    |                           |             |
| 12   | 11          |            | 5 567                           |                       |                      |           |                                                  |                                          |                     |                       |                          |       |          |                                    |                           |             |
| 14   | 12          |            | 5 507                           |                       |                      |           |                                                  |                                          |                     |                       |                          |       |          |                                    |                           |             |
| 15   |             |            |                                 |                       |                      |           |                                                  |                                          |                     |                       |                          |       |          |                                    |                           |             |
| 14 4 | ▶ ₩ / E     | Eksempel 1 | .4 / Eksem                      | pel 1.6 / I           | Kapitel 2            | Kapitel 4 | Kapitel 6                                        | Kapitel                                  | 7 / Kapite          | 8.14                  |                          |       |          |                                    |                           |             |
| Klar |             |            |                                 | A                     |                      |           |                                                  |                                          |                     |                       |                          |       |          | 100% 🗩                             |                           | ·           |

Fanebladet *Indsæt*, menupunktet *Punktdiagram*, 1. mulighed i undermenuen

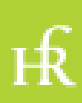

## Eksempel 12.1 - III

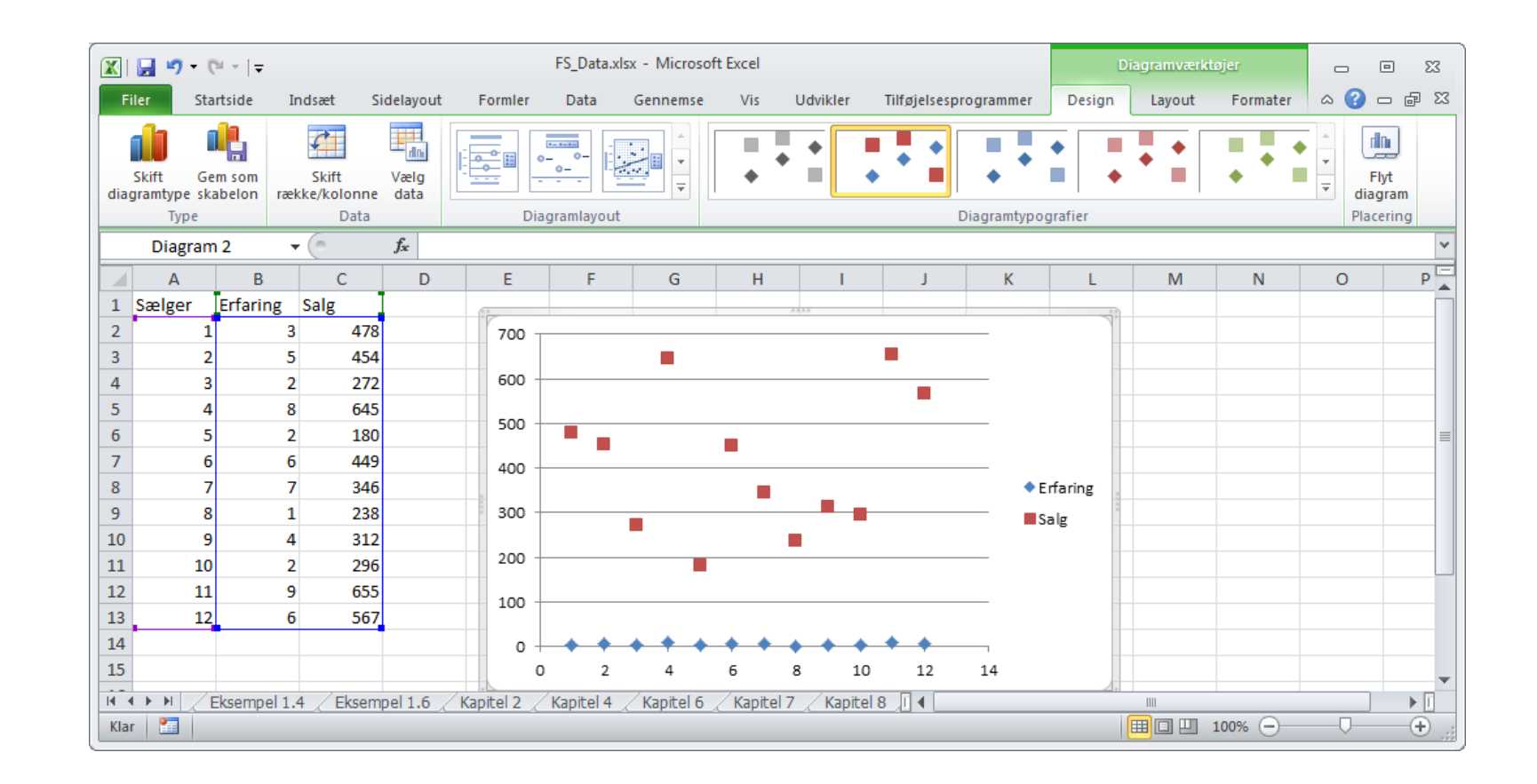

Slet eventuelle dataserier ved at klikke på de enkelte datapunkter og trykke delete

нŔ

# Eksempel 12.1 - IV

- Højreklik i grafområdet
- Vælg Vælg data
- Klik på *Tilføj*

|   | Vælg datakilde                                                  | ? 💌      |
|---|-----------------------------------------------------------------|----------|
|   | Diagramdataområde:                                              | <b>1</b> |
| < | Fgrklarende tekst (Serie)<br>Vandrette (Kategori) akseetiketter |          |
|   | Skjulte og tomme celler OK                                      | Annuller |

ъ

### Eksempel 12.1 - V

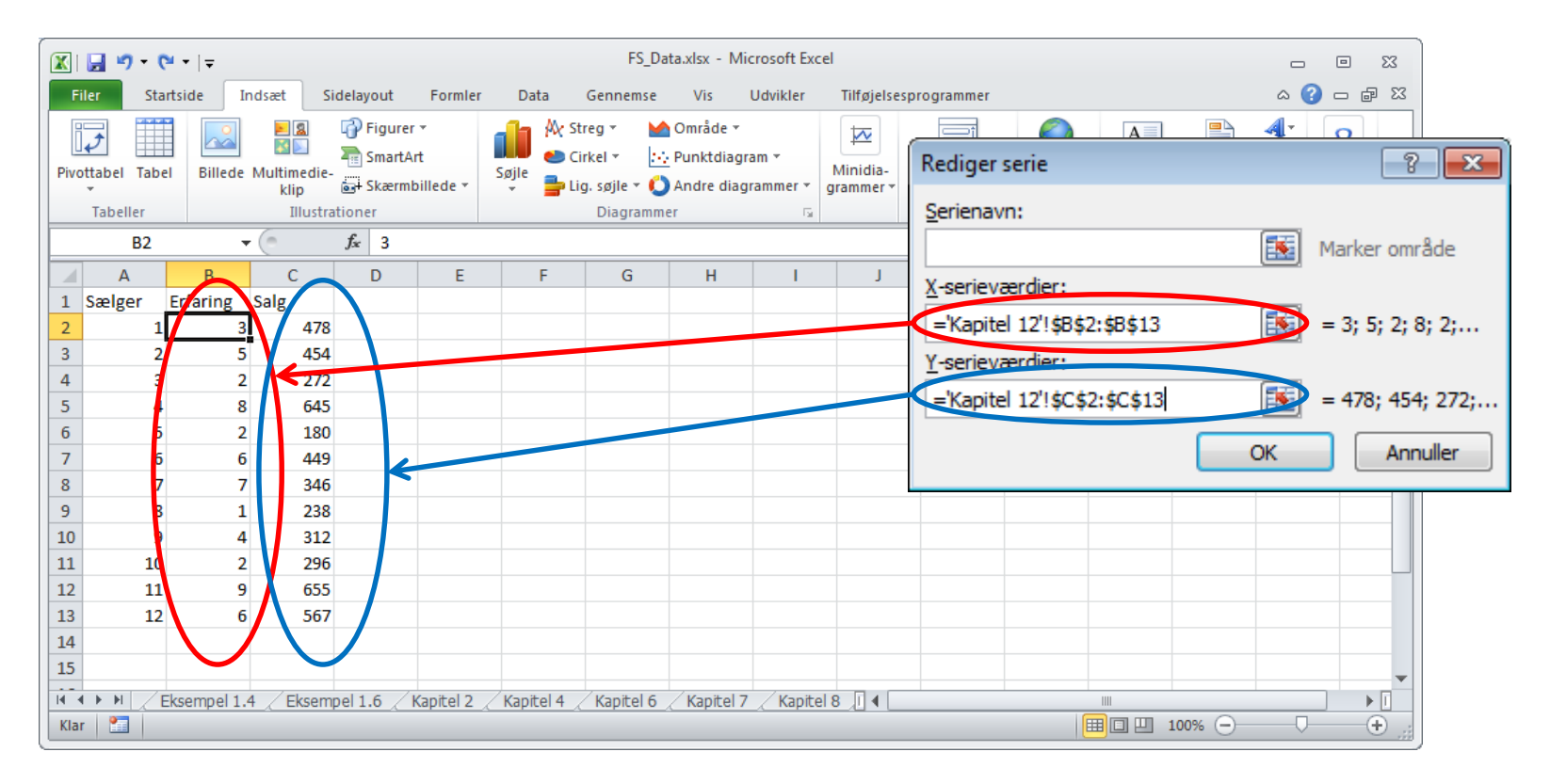

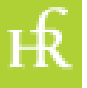

## Eksempel 12.1 - VI

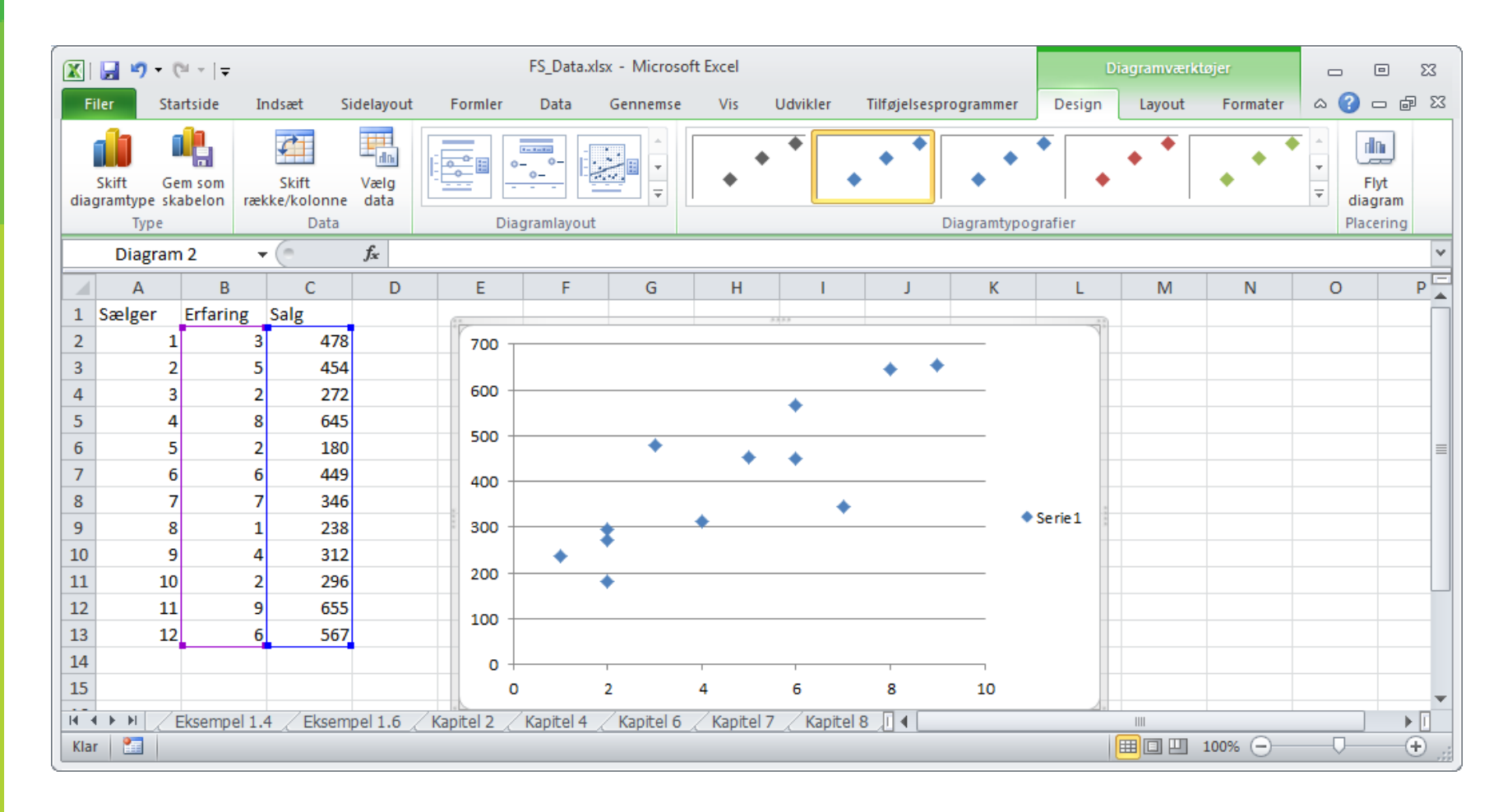

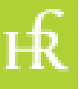

# Eksempel 12.1 - VII

- Grafen kan gøres pænere:
  - datapunkterne bør være små, uudfyldte cirkler
  - de vandrette linier bør fjernes
  - der skal sættes titler på akserme
  - med mere

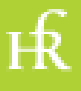

## Eksempel 12.2

 Korrelatione beregnes letetst ved Excelfunktionen =korrelation( ... ; ...)

Her =korrelation(B2:13;C2:C13)

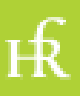

|                                    |             |                 |           |           | FS_Data.xlsx | - Microsoft E  | xcel               |           |         |               |        |                | c     |             | 23 |
|------------------------------------|-------------|-----------------|-----------|-----------|--------------|----------------|--------------------|-----------|---------|---------------|--------|----------------|-------|-------------|----|
| Filer Startside Indsæt             | Sidelayout  | Formler Data    | a Genn    | emse Vi   | s Udvik      | ler Tilføjel   | sesprogram         | mer       |         |               |        |                | ~     | () — ē      | Σ  |
| 📇 🎽 Calibri                        | * 11 * A*   | A = = =         | \$2,-     | 📑 Ombry   | d tekst      | Standard       | -                  | <         |         |               | 4      | ¦ater Indsæt ∗ | Σ · Α | 7 👘         |    |
| Sæt <b>F</b> K <u>U</u> -          | - 🏼 - 📕     | . = = =         | ₩E ₩E     | 💀 Flet og | centrer *    | <u>-</u> % 000 | •,0 ,00<br>,00 →,0 | Betinge   | t Forma | iter Celletyp | ografi | Formater *     | Sor   | terog Søg o | g  |
| Udklipsholder 🗔 Skrift             | type        | 5               | Justerir  | ng        | G.           | Tal            | G.                 | Tornatern | Typogr  | afier         |        | Celler         | Re    | digering    |    |
| M10 $\checkmark$ ( $f_x$           |             |                 |           |           |              |                |                    |           |         |               |        | 1              |       |             |    |
| E                                  | F           | G               | н         | 1         | J            | К              | L                  | М         | N       | 0             | Р      | Q              | R     | S           | T  |
| 1 Country                          | BNP/capita  | In(BNP/capita B | BNP-væks  | HDI       | Korruptio    | Demokrati      | 🔁 (Ctrl) 🕶         |           |         |               |        |                |       |             | T  |
| 2 Angola                           | 4329        | 8,37            | 6,55      | 0,486     | 1,9          | 3,32           |                    |           |         |               |        |                |       |             | 1  |
| 3 Albania                          | 3705        | 8,22            | 4,78      | 0,739     | 3,3          | 5,86           |                    |           |         |               |        |                |       |             |    |
| 4 United Arab Emirates             | 54411       | 10,90           | 0,61      | 0,846     | 6,3          | 2,52           |                    |           |         |               |        |                |       |             |    |
| 5 Argentina                        | 9162        | 9,12            | 5,59      | 0,797     | 2,9          | 6,84           |                    |           |         |               |        |                |       |             |    |
| 6 Armenia                          | 2840        | 7,95            | -1,70     | 0,716     | 2,6          | 4,09           |                    |           |         |               |        |                |       |             | 1  |
| 7 Australia                        | 56098       | 10,93           | 2,12      | 0,929     | 8,7          | 9,22           |                    |           |         |               |        |                |       |             |    |
| 8 Austria                          | 45306       | 10,72           | -0,10     | 0,885     | 7,9          | 8,49           |                    |           |         |               |        |                |       |             |    |
| 9 Azerbaijan                       | 5847        | 8,67            | 8,35      | 0,731     | 2,4          | 3,15           |                    |           |         |               |        |                |       |             |    |
| 10 Burundi                         | 242         | 5,49            | 4,10      | 0,316     | 1,8          | 4,01           |                    |           |         |               |        |                |       |             |    |
| 11 Belgium                         | 43593       | 10,68           | 0,21      | 0,886     | 7,1          | 8,05           |                    |           |         |               |        |                |       |             |    |
| 12 Benin                           | 741         | 6,61            | 3,41      | 0,427     | 2,8          | 6,17           |                    |           |         |               |        |                |       |             |    |
| 13 Burkina Faso                    | 544         | 6,30            | 5,55      | 0,331     | 3,1          | 3,59           |                    |           |         |               |        |                |       |             |    |
| 14 Bulgaria                        | 6374        | 8,76            | 0,37      | 0,771     | 3,6          | 6,84           |                    |           |         |               |        |                |       |             |    |
| 15 Bahrain                         | 19420       | 9,87            | 4,75      | 0,806     | 4,9          | 3,49           |                    |           |         |               |        |                |       |             |    |
| 16 Bosnia and Herzegovina          | 4272        | 8,36            | 1,13      | 0,733     | 3,2          | 5,32           |                    |           |         |               |        |                |       |             |    |
| 17 Belarus                         | 5824        | 8,67            | 6,05      | 0,756     | 2,5          | 3,34           |                    |           |         |               |        |                |       |             |    |
| 18 Bolivia                         | 1900        | 7,55            | 4,54      | 0,663     | 2,8          | 5,92           |                    |           |         |               |        |                |       |             |    |
| 19 Brazil                          | 11089       | 9,31            | 4,13      | 0,718     | 3,7          | 7,12           |                    |           |         |               |        |                |       |             |    |
| 20 Bhutan                          | 1940        | 7,57            | 7,73      | 0,522     | 5,7          | 4,68           |                    |           |         |               |        |                |       |             |    |
| 21 Botswana                        | 8143        | 9,00            | 1,75      | 0,636     | 5,8          | 7,63           |                    |           |         |               |        |                |       |             |    |
| 22 Central African Republic        | 429         | 6,06            | 2,23      | 0,343     | 2,1          | 1,82           |                    |           |         |               |        |                |       |             |    |
| 23 Canada                          | 46283       | 10,74           | 0,38      | 0,908     | 8,9          | 9,08           |                    |           |         |               |        |                |       |             |    |
| 24 Switzerland                     | 69973       | 11,16           | 1,09      | 0,903     | 8,7          | 9,09           |                    |           |         |               |        |                |       |             |    |
| 25 Chile                           | 12640       | 9,44            | 2,76      | 0,805     | 7,2          | 7,67           |                    |           |         |               |        |                |       |             |    |
| 26 China                           | 4423        | 8,39            | 9,77      | 0,687     | 3,5          | 3,14           |                    |           |         |               |        |                |       |             |    |
| 27 Côte d'Ivoire                   | 1043        | 6,95            | 2,82      | 0,400     | 2,2          | 3,02           |                    |           |         |               |        |                |       |             |    |
| 28 Cameroon                        | 1100        | 7,00            | 2,49      | 0,482     | 2,2          | 3,41           |                    |           |         |               |        |                |       |             |    |
| 29 Democratic Republic of Cor      | 186         | 5,23            | 5,39      | 0,286     | 2,0          | 2,15           |                    |           |         |               |        |                |       |             |    |
| 30 Republic of Congo               | 3113        | 8,04            | 7,26      | 0,533     | 2,1          | 2,89           |                    |           |         |               |        |                |       |             |    |
| 21 Colombia                        | E Kanital 7 | Vanital 0 74    | 2.07      | 0 710     | ) E          | C CC           | a (an III          | 4         |         |               |        |                |       |             | P  |
| Marker destinationsområde og tork  | nå Enter    | Kapitero / Kaj  | picer 9 / |           | Rapicel 11   | Kapitel 1      | <u> </u>           | •         |         |               |        | □ □ 100% (     |       |             | 5  |
| marker acstinationsonnade, og tryk | parenter    |                 |           |           |              |                |                    |           |         |               |        | L 100% (       | 9     | ~ U         | 1  |

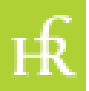

| 🗶   🛃 10 × (° - 1 =           |                |                                                                                                    |               |                 | FS_Data.xlsx | - Microsof              | t Excel      |              |                                                |                                                                                                    |                                 |           | _                          |            | 23   |
|-------------------------------|----------------|----------------------------------------------------------------------------------------------------|---------------|-----------------|--------------|-------------------------|--------------|--------------|------------------------------------------------|----------------------------------------------------------------------------------------------------|---------------------------------|-----------|----------------------------|------------|------|
| Filer Startside Indsæt        | Sidelayout     | For Data                                                                                                    | Gerne         | mse Vi          | is Udvikl    | er Tilfø                | jelsesprogra | mmer         |                                                |                                                                                                    |                                 |           | ~                          | () — 6     | βS   |
| Fra Access                    | terende Opdate | Forbindelser  Forbindelser  F | Å↓ Å<br>Å↓ So | A<br>rter Filtr | F K Ryd      | nvend<br>Ti<br>reret ko | ekst til Fje | ern          | tavalidering 👻<br>nsolider<br>nat if-analyse 👻 | <ul> <li>              Grup      </li> <li>              Grup      </li> <li>             Grup         </li> <li>             Grup         </li> <li>             Grup         </li> <li>             Grup         </li> <li>             Grup         </li> </ul> | pper +<br>iel gruppe +<br>total |           | roblemløser<br>Dataanalyse | L. KeHaToo | ols  |
| Hent eksterne data            | ndelser alle * | Forbindelser                                                                                                    |               | Sorter o        | a filtrer    | KC                      |              | Dataværktøie | r                                              | Dis                                                                                                    | position                        | G.        | Analyse                    | KeHaToo    | ls   |
| M10 -                         | fr             |                                                                                                    |               |                 | - y          |                         |              |              |                                                | 0.0                                                                                                    |                                 |           |                            |            |      |
|                               | ,~~<br>E       | G                                                                                                    | ш             | 1               | 1            | V                       | 1            | NA           | N                                              | 0                                                                                                    | D                               | 0         | D                          | c          |      |
| 1 Country                     | BNP/capita     | In(BNP/canita B                                                                                                    | NP-vækst      | IDI             | Korruption   | Demokrat                | ц. ц.<br>1   | IVI          | IN .                                           | 0                                                                                                    | F                               | ų         | N                          | 5          |      |
| 2 Angola                      | 4329           | 8.37                                                                                                    | 6.55          | 0.486           | 1.9          | 3.32                    |              |              |                                                |                                                                                                    |                                 |           |                            |            |      |
| 3 Albania                     | 3705           | 8.22                                                                                                    | 4.78          | 0.739           | 3.3          | 5.86                    |              |              |                                                |                                                                                                    |                                 |           |                            |            |      |
| 4 United Arab Emirates        | 54411          | 10.90                                                                                                    | 0.61          | 0.846           | 6.3          | 2.52                    |              |              |                                                |                                                                                                    |                                 |           |                            |            |      |
| 5 Argentina                   | 9162           | 9.12                                                                                                    | 5.59          | 0.797           | 2,9          | 6.84                    |              |              |                                                |                                                                                                    |                                 |           |                            |            |      |
| 6 Armenia                     | 2840           | 7.95                                                                                                    | -1.70         | 0.716           | 2.6          | 4.09                    |              |              |                                                |                                                                                                    |                                 |           |                            |            |      |
| 7 Australia                   | 56098          | 10,93                                                                                                    | 2,12          | 0,929           | 8,7          | 9,22                    |              |              |                                                |                                                                                                    |                                 |           |                            |            |      |
| 8 Austria                     | 45306          | 10,72                                                                                                    | -0,10         | 0,885           | 7,9          | 8,49                    |              |              |                                                |                                                                                                    |                                 |           |                            |            |      |
| 9 Azerbaijan                  | 5847           | 8,67                                                                                                    | 8,35          | 0,731           | 2,4          | 3,15                    |              |              |                                                |                                                                                                    |                                 |           |                            |            |      |
| 10 Burundi                    | 242            | 5,49                                                                                                    | 4,10          | 0,316           | 1,8          | 4,01                    |              |              | 1                                              |                                                                                                    |                                 |           |                            |            |      |
| 11 Belgium                    | 43593          | 10,68                                                                                                    | 0,21          | 0,886           | 7,1          | 8,05                    |              |              |                                                |                                                                                                    |                                 |           |                            |            |      |
| 12 Benin                      | 741            | 6,61                                                                                                    | 3,41          | 0,427           | 2,8          | 6,17                    |              |              |                                                |                                                                                                    |                                 |           |                            |            |      |
| 13 Burkina Faso               | 544            | 6,30                                                                                                    | 5,55          | 0,331           | 3,1          | 3,59                    |              |              |                                                |                                                                                                    |                                 |           |                            |            |      |
| 14 Bulgaria                   | 6374           | 8,76                                                                                                    | 0,37          | 0,771           | 3,6          | 6,84                    |              |              |                                                |                                                                                                    |                                 |           |                            |            |      |
| 15 Bahrain                    | 19420          | 9,87                                                                                                    | 4,75          | 0,806           | 4,9          | 3,49                    |              |              |                                                |                                                                                                    |                                 |           |                            |            |      |
| 16 Bosnia and Herzegovina     | 4272           | 8,36                                                                                                    | 1,13          | 0,733           | 3,2          | 5,32                    |              |              |                                                |                                                                                                    |                                 |           |                            |            |      |
| 17 Belarus                    | 5824           | 8,67                                                                                                    | 6,05          | 0,756           | 2,5          | 3,34                    |              |              |                                                |                                                                                                    |                                 |           |                            |            |      |
| 18 Bolivia                    | 1900           | 7,55                                                                                                    | 4,54          | 0,663           | 2,8          | 5,92                    |              |              |                                                |                                                                                                    |                                 |           |                            |            |      |
| 19 Brazil                     | 11089          | 9,31                                                                                                    | 4,13          | 0,718           | 3,7          | 7,12                    |              |              |                                                |                                                                                                    |                                 |           |                            |            |      |
| 20 Bhutan                     | 1940           | 7,57                                                                                                    | 7,73          | 0,522           | 5,7          | 4,68                    |              |              |                                                |                                                                                                    |                                 |           |                            |            |      |
| 21 Botswana                   | 8143           | 9,00                                                                                                    | 1,75          | 0,636           | 5,8          | 7,63                    |              |              |                                                |                                                                                                    |                                 |           |                            |            |      |
| 22 Central African Republic   | 429            | 6,06                                                                                                    | 2,23          | 0,343           | 2,1          | 1,82                    |              |              |                                                |                                                                                                    |                                 |           |                            |            |      |
| 23 Canada                     | 46283          | 10,74                                                                                                    | 0,38          | 0,908           | 8,9          | 9,08                    |              |              |                                                |                                                                                                    |                                 |           |                            |            |      |
| 24 Switzerland                | 69973          | 11,16                                                                                                    | 1,09          | 0,903           | 8,7          | 9,09                    |              |              |                                                |                                                                                                    |                                 |           |                            |            |      |
| 25 Chile                      | 12640          | 9,44                                                                                                    | 2,76          | 0,805           | 7,2          | 7,67                    |              |              |                                                |                                                                                                    |                                 |           |                            |            |      |
| 26 China                      | 4423           | 8,39                                                                                                    | 9,77          | 0,687           | 3,5          | 3,14                    |              |              |                                                |                                                                                                    |                                 |           |                            |            |      |
| 27 Côte d'Ivoire              | 1043           | 6,95                                                                                                    | 2,82          | 0,400           | 2,2          | 3,02                    |              |              |                                                |                                                                                                    |                                 |           |                            |            |      |
| 28 Cameroon                   | 1100           | 7,00                                                                                                    | 2,49          | 0,482           | 2,2          | 3,41                    |              |              |                                                |                                                                                                    |                                 |           |                            |            |      |
| 29 Democratic Republic of Cor | 186            | 5,23                                                                                                    | 5,39          | 0,286           | 2,0          | 2,15                    |              |              |                                                |                                                                                                    |                                 |           |                            |            |      |
| 30 Republic of Congo          | 3113           | 8,04                                                                                                    | 7,26          | 0,533           | 2,1          | 2,89                    |              |              |                                                |                                                                                                    |                                 |           |                            |            | ,    |
| A A A A Kapitel 4 Kapitel     | 6 Kapitel 7    | Kapitel 8 Kap                                                                                                    | itel 9 Ka     | apitel 10       | Kapitel 11   | Kapite                  | 12           | 1            |                                                |                                                                                                    |                                 |           |                            | •          | ۰ II |
| Klar 🔚                        |                |                                                                                                    |               |                 |              |                         |              |              |                                                |                                                                                                    |                                 | ···· 100% | Θ                          | ) (        | ÷    |

нŔ

Kenneth Hansen

| Dataanalyse                                                                                                    | ? <b>-</b> × |
|----------------------------------------------------------------------------------------------------|--------------|
| Analyseværktøj                                                                                                    |              |
| Anava: To-faktor uden gentagelse                                                                                          |              |
| Kovarians<br>Beskrivende statistik<br>Eksponentiel udglatning<br>F-test: Dobbelt-stikprøve for varians<br>Fourier-analyse | Hjælp        |
| Bevægeligt gennemsnit<br>Generering af tilfældige tal                                                                     |              |

| Korrelation                                                                                                    |         | ? 💌                     |
|----------------------------------------------------------------------------------------------------|---------|-------------------------|
| Input<br>Inputområde:<br>Grupperet efter:<br>I Etiketter i første række                                            | \$F:\$K | OK<br>Annuller<br>Hjælp |
| <ul> <li>Outputindstillinger</li> <li>Outputområde:</li> <li>Ny regnearksfane:</li> <li>Ny projektmappe</li> </ul> | \$M\$1  |                         |

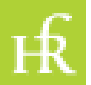

|      | 🚽 🍠 🗸                | (°  ∓               |                                | FS_Data.xls>   | - Microsof  | t Excel      |                | _                    | • 53  |
|------|----------------------|---------------------|--------------------------------|----------------|-------------|--------------|----------------|----------------------|-------|
| Fi   | ler Star             | tside Indsæt        | Sidelayo                       | Formler Da     | ata Genner  | n Vis Udv    | ikler Tilføjel | se 🗠 🕜               | - @ X |
| Hent | t eksterne<br>data ≠ | Opdater<br>alle ▼ ↔ | Å↓ AÅ<br>ÅÅ<br>Sorter<br>Sorte | Filtrer        | Datavæ      | rktøjer Disp | Anal           | yse KeHaTo<br>KeHaTo | pols  |
|      | Q15                  | •                   | 0                              | f <sub>x</sub> |             |              |                |                      | ~     |
|      | L                    | М                   | Ν                              | 0              | Р           | Q            | R              | S                    | Т     |
| 1    | i                    | B                   | NP/capitc                      | 'BNP/capit     | 3NP-vækst   | HDI          | Korruption     | Demokrati            |       |
| 2    |                      | BNP/capit           | 1                              |                |             |              |                |                      |       |
| 3    |                      | In(BNP/ca           | 0,807363                       | 1              |             |              |                |                      |       |
| 4    |                      | BNP-væks            | -0,34622                       | -0,43211       | 1           |              |                |                      |       |
| 5    |                      | HDI                 | 0,685383                       | 0,934412       | -0,45191    | 1            |                |                      |       |
| 6    |                      | Korruptio           | 0,838857                       | 0,788912       | -0,37473    | 0,715593     | 1              |                      |       |
| 7    |                      | Demokrat            | 0,549914                       | 0,626669       | -0,49595    | 0,66045      | 0,710271       | 1                    |       |
| 8    |                      |                     |                                |                |             |              |                |                      |       |
| 9    |                      |                     |                                |                |             |              |                |                      |       |
| 10   |                      |                     |                                |                |             |              |                |                      |       |
| 11   |                      |                     |                                |                |             |              |                |                      |       |
| 17   |                      | Kapitel 4           | Kapitel 6                      | Kapitel 7      | Kanitel 8   |              |                |                      |       |
| Klar | ·   🛅                |                     |                                | rapicary       | - Aupicor O |              | 100% 🗩         |                      |       |

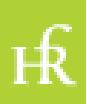